# Cisco Business 350シリーズスイッチでのアクセ スポートマルチキャストTV仮想ローカルエリア ネットワーク(VLAN)メンバーシップの設定

## 目的

仮想ローカルエリアネットワーク(VLAN)を使用すると、ローカルエリアネットワーク(LAN)を論 理的に異なるブロードキャストドメインにセグメント化できます。機密データがネットワーク上 でブロードキャストされるシナリオでは、特定のVLANにブロードキャストを指定することでセ キュリティを強化するためにVLANを作成できます。VLANに属するユーザだけが、そのVLANの データにアクセスして操作できます。また、VLANを使用して、ブロードキャストやマルチキャ ストを不要な宛先に送信する必要性を減らし、パフォーマンスを向上させることもできます。

マルチキャストTV VLANを使用すると、各サブスクライバVLANのマルチキャスト送信フレーム を複製せずに、同じデータVLAN上にないサブスクライバにマルチキャスト送信を行うことがで きます。同じデータVLAN上になく、異なるVLAN IDメンバーシップを持つデバイスに接続されて いる加入者は、ポートを同じマルチキャストVLAN IDに結合することで、同じマルチキャストス トリームを共有できます。

マルチキャストサーバに接続されているネットワークポートは、マルチキャストVLAN IDのメン バとして静的に設定されます。ネットワークポートは、Internet Group Management Protocol(IGMP)メッセージを送信することにより、加入者を介してマルチキャストサーバと通信 し、マルチキャストパケットヘッダーにマルチキャストTV VLANを含めて、マルチキャストサー バからマルチキャストストリームを受信します。

この記事では、アクセスポートをスイッチ上のマルチキャストVLANのメンバになるように設定 する方法について説明します。

このドキュメントの用語に慣れていない場合は、<u>Cisco Business:新用語一覧</u>。

- CBS350<u>(データシート)</u> | 3.0.0.69<u>(最新版をダウンロード)</u>
- CBS350-2X(デ<u>ータシート)</u> | 3.0.0.69 <u>(最新版をダウンロード)</u>
- CBS350-4X(デ<u>ータシート)</u> | 3.0.0.69 <u>(最新版をダウンロード)</u>

### スイッチでのアクセスポートマルチキャストVLANメンバーシッ プの設定

#### アクセスポートのマルチキャストVLANへのマッピング

1つ以上のIPマルチキャストアドレスグループを同じマルチキャストTV VLANに関連付けること ができます。任意のVLANをマルチキャストTV VLANとして設定できます。マルチキャスト VLANには次の機能があります。

- Multicast-TV VLANに割り当てられたポートは、自動的にMulticast-TV VLANに参加します。
- マルチキャストTV VLANの出力ポートを通過するパケットはタグ付けされません。
- ポートのFrame TypeパラメータはAdmission Allに設定されており、タグなしのパケットが許可されます。

マルチキャストTVグループをVLANにマッピングするには、次の手順に従います。

#### 手順 1

Webベースのユーティリティにログインし、[表示モード]ドロップダウ**ン**リストから[詳細]を選択 します。

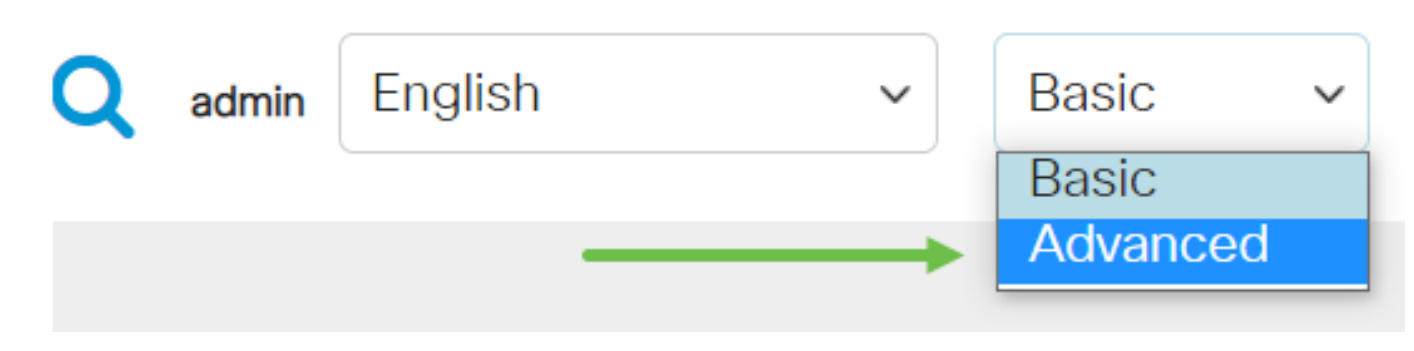

#### 手順 2

[VLAN Management] > [Customer VLAN Groups] > [Port Multicast VLAN Membership]を選択します。

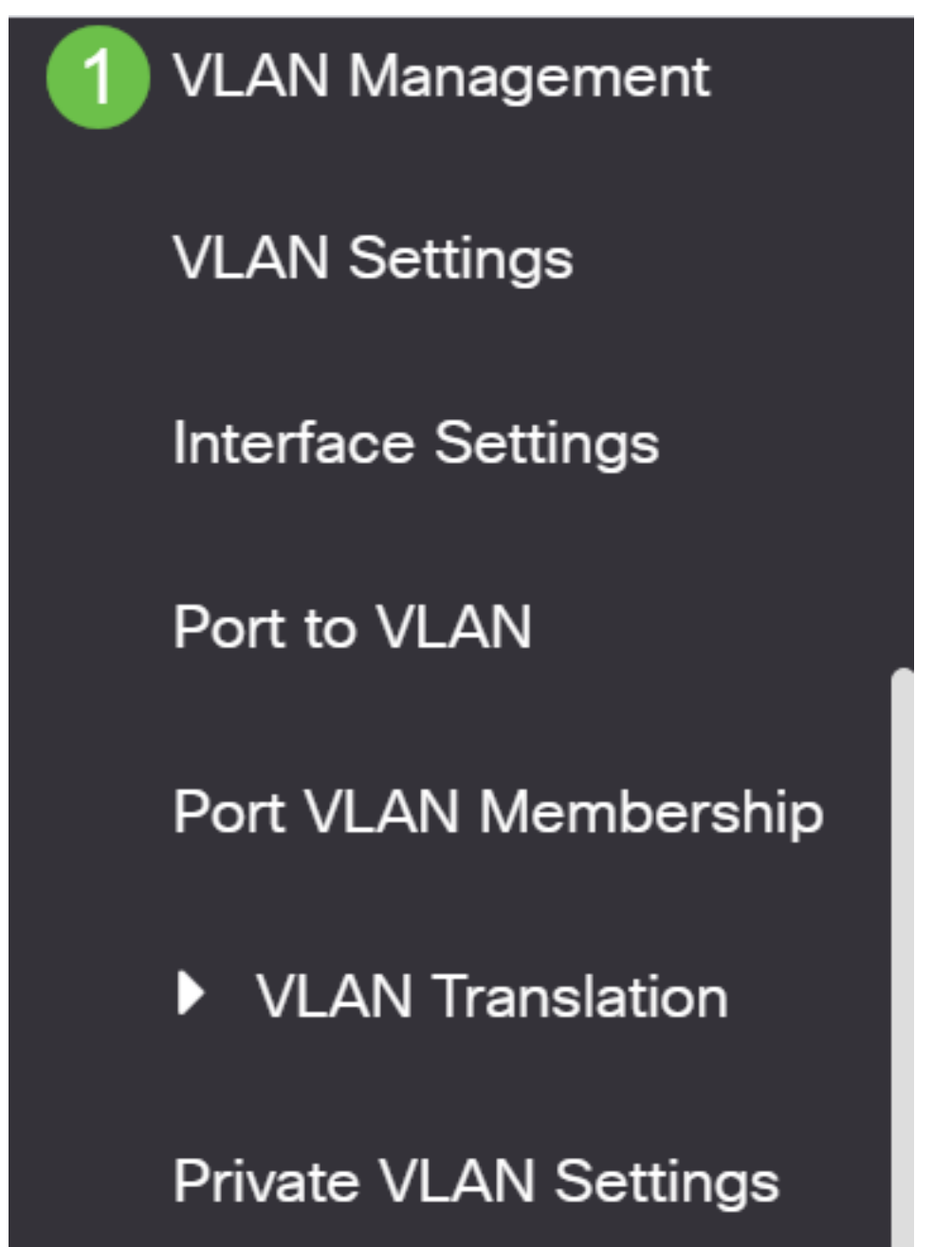

[Multicast TV VLAN]ドロップダウンリストからVLAN IDを選択します。

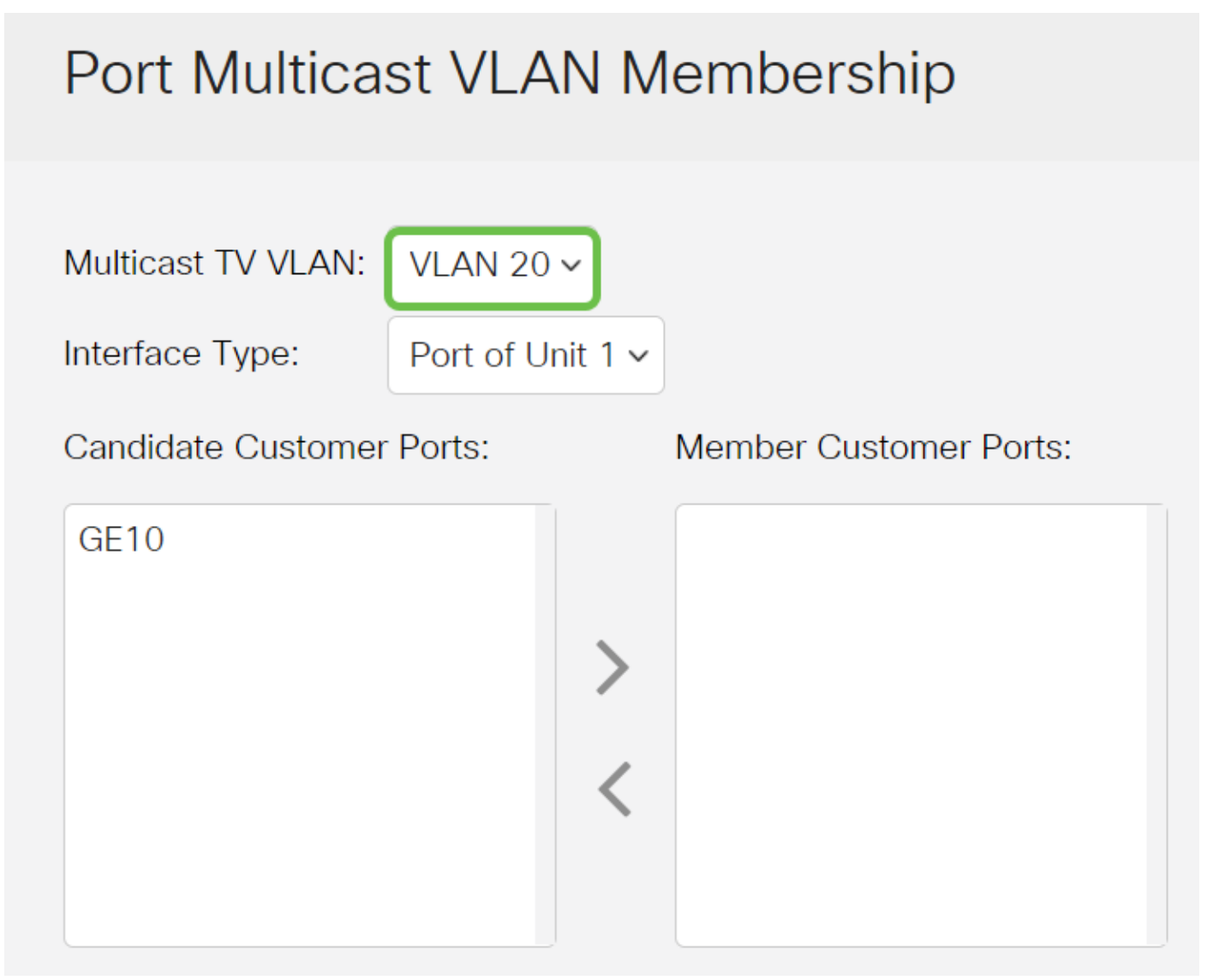

スイッチでVLANを設定する方法については、ここをクリックして<u>手順を</u>参照してください。

#### 手順 4

[Interface Type]ドロップダウンリストからインターフェイスタイプを選択します。

# Port Multicast VLAN Membership

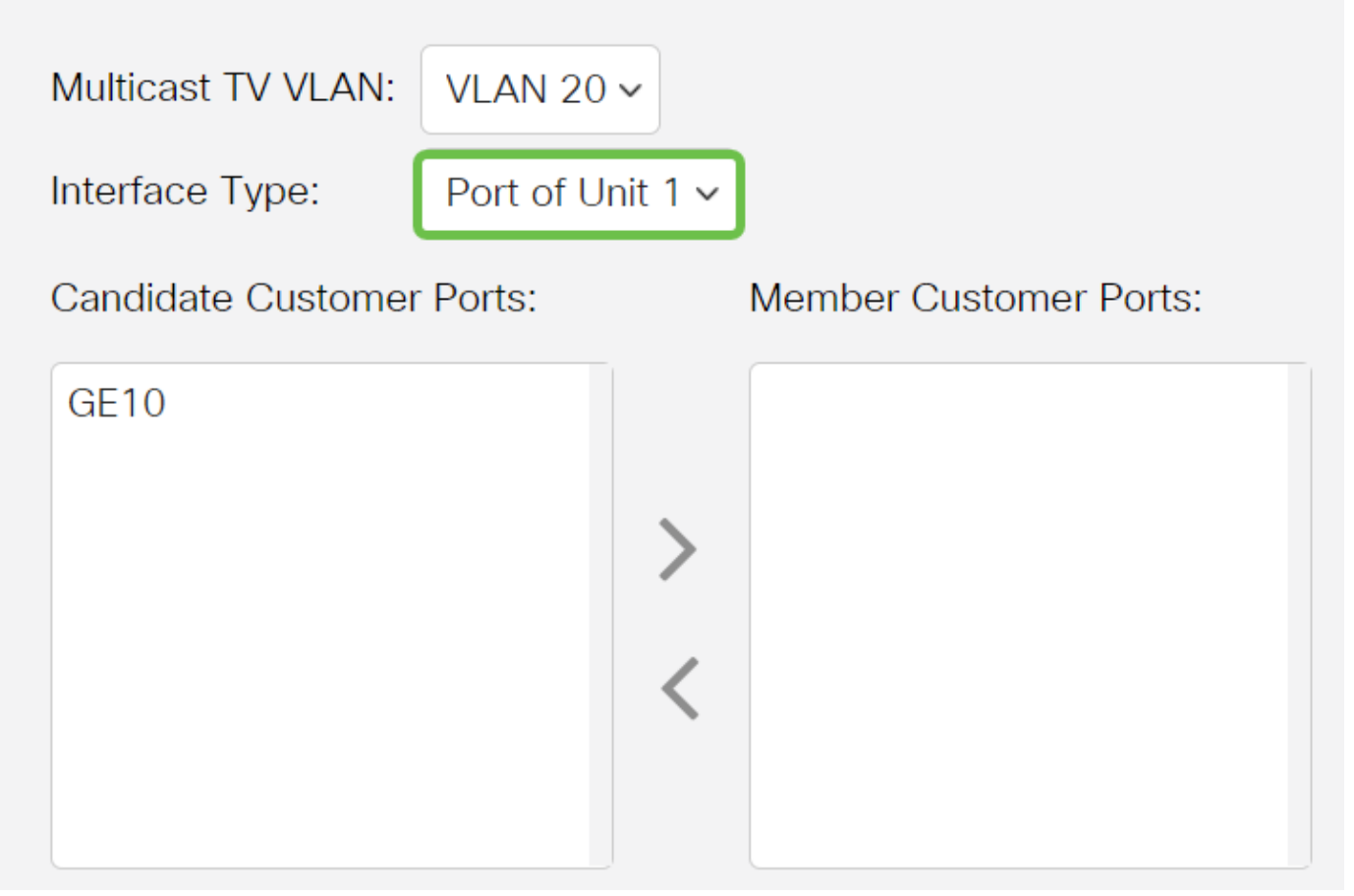

次のオプションがあります。

- ユニット:スタック内のユニット(アクティブ、メンバ、またはスタンバイ)のユニット
  IDと、そのユニットで使用可能なポート数が[Candidate Access Ports]領域に表示されます。
- LAG:スイッチの複数のポートが組み合わされて、リンク集約グループ(LAG)と呼ばれる1つ のグループが形成されます。 このオプションを選択すると、使用可能なLAGが[Candidate Access Ports]領域に表示されます。

#### 手順 5

[Candidate Access Ports]リストには、デバイスに設定されているすべてのアクセスポートが表示 されます。インターフェイスを選択し、**>ボタンをク**リックして、ポートを[メンバーアクセスポ ート]領域に移動します。

# Port Multicast VLAN Membership

Multicast TV VLAN:

VLAN 20 ~

Interface Type:

Port of Unit 1 v

[Apply]をクリックして、設定を実行コンフィギュレーションファイルに保存します。

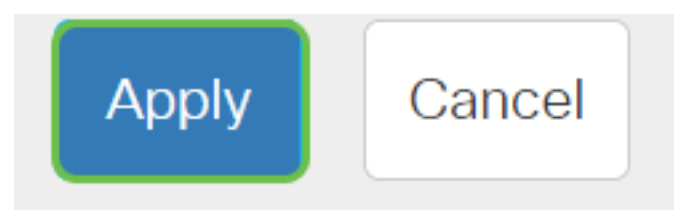

ステップ7(オプション)

[保存]をクリックして、スタートアップコンフィギュレーションファイルに設定を保存します。

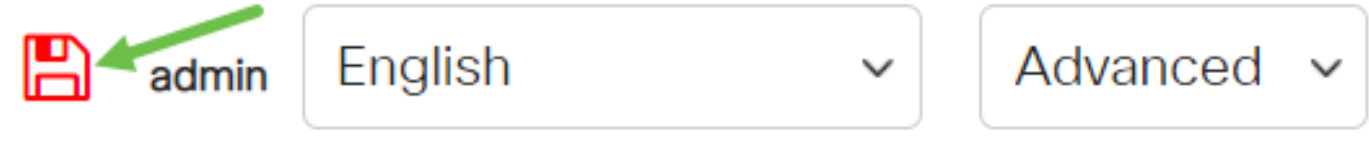

これで、ポートMulticast TV GroupをVLANに設定できました。

#### マルチキャストVLANからのアクセスポートの削除

#### 手順 1

「メンバー・アクセス・ポート」領域でインタフェースを選択し、**<ボタンをクリック**して、ポートを「候補アクセス・ポート」領域に戻します。

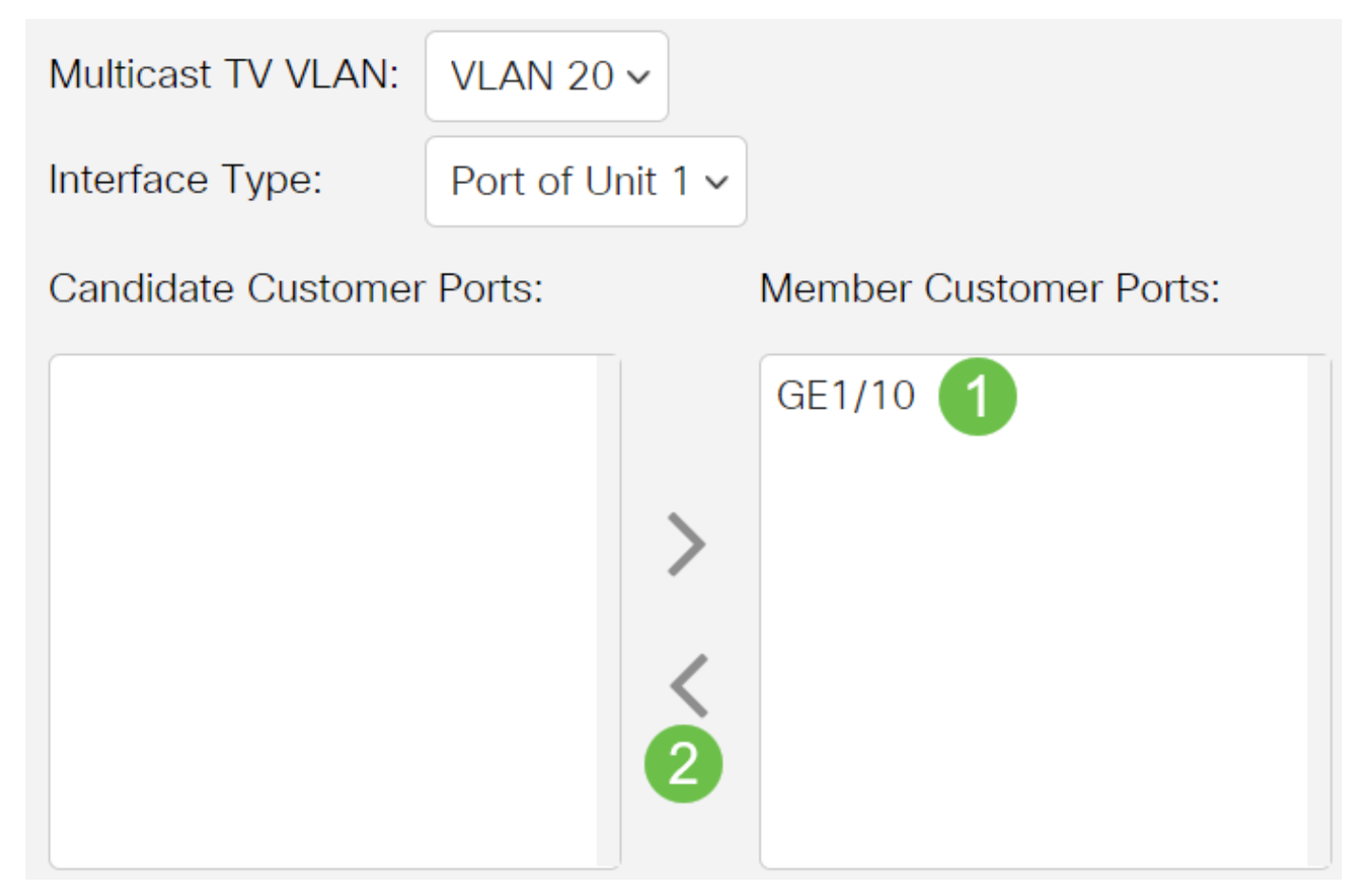

[Apply]をクリックし、設定を実行コンフィギュレーションファイルに保存します。

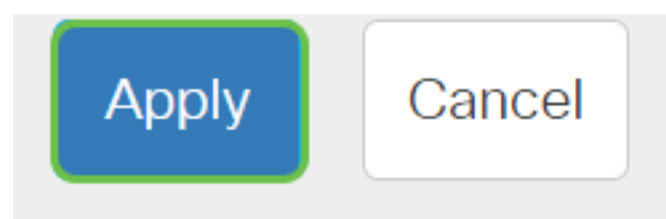

手順3(オプション)

[保存]をクリックして、スタートアップコンフィギュレーションファイルに設定を保存します。

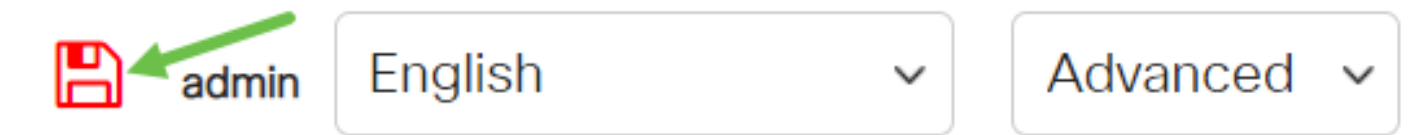

これで、スイッチのマルチキャストTV VLANへのアクセスポートが設定されているはずです。

ご使用のCiscoビジネススイッチのVLANの詳細を探していますか?詳細については、次のリンク を参照してください。

<u>VLAN の作成 ポートからVLANへのメンバーシップ プライベートVLANメンバーシップ アクセス</u> ポートとトランクポート VLANへのプロトコルベースグループ ポートからVLANへの設定 サブネ ットベースのVLAN VLANへのマルチキャストTVグループの設定 プロトコルベースのVLANグル ープ カスタマーポートマルチキャストTV VLANメンバーシップ